1. Copy whatever Bitmoji you'd like for your icon. I used the extension on Google Chrome. Paste it onto any Blank page... I used Keynote, but you could use Google Slides or Pages.

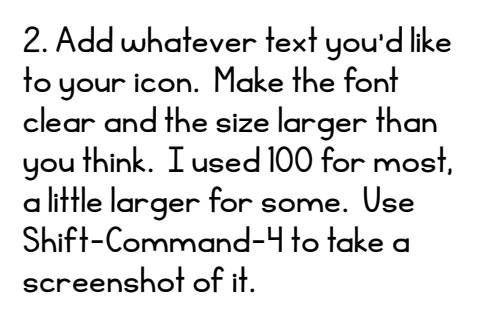

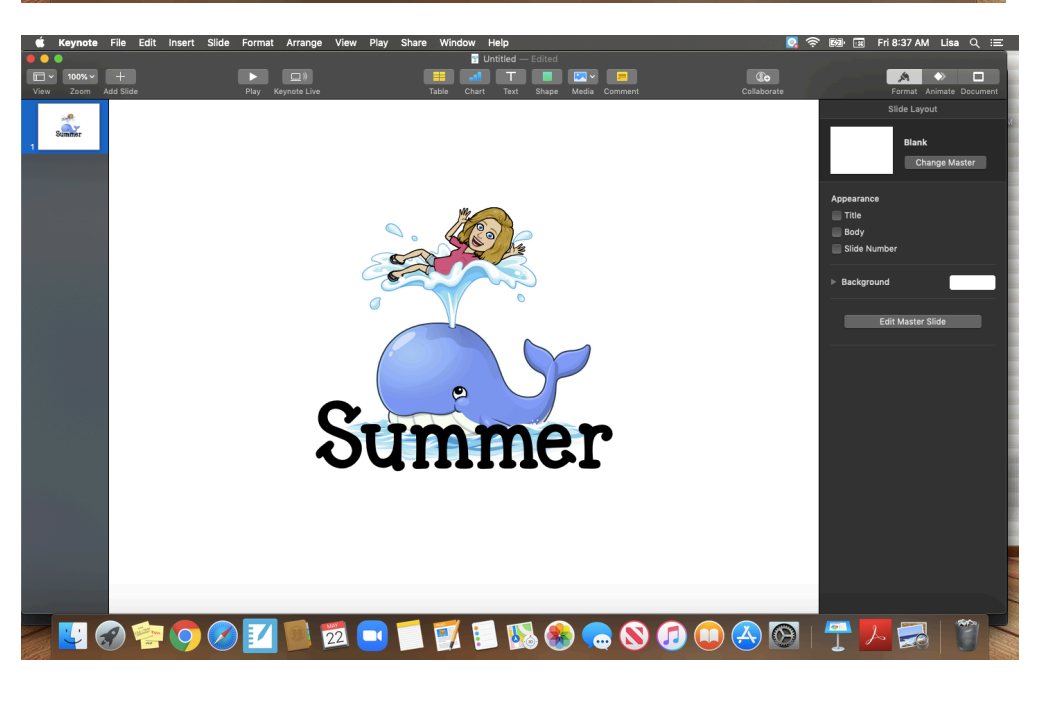

3. Open your screenshot in Preview. If it's not your default, right click on your screenshot and select "Open With Preview." Hold down SHIFT and make a square around your icon. It HAS to be square! If your square doesn't include your whole icon, you can use the grabby hand to move it. Copy this.

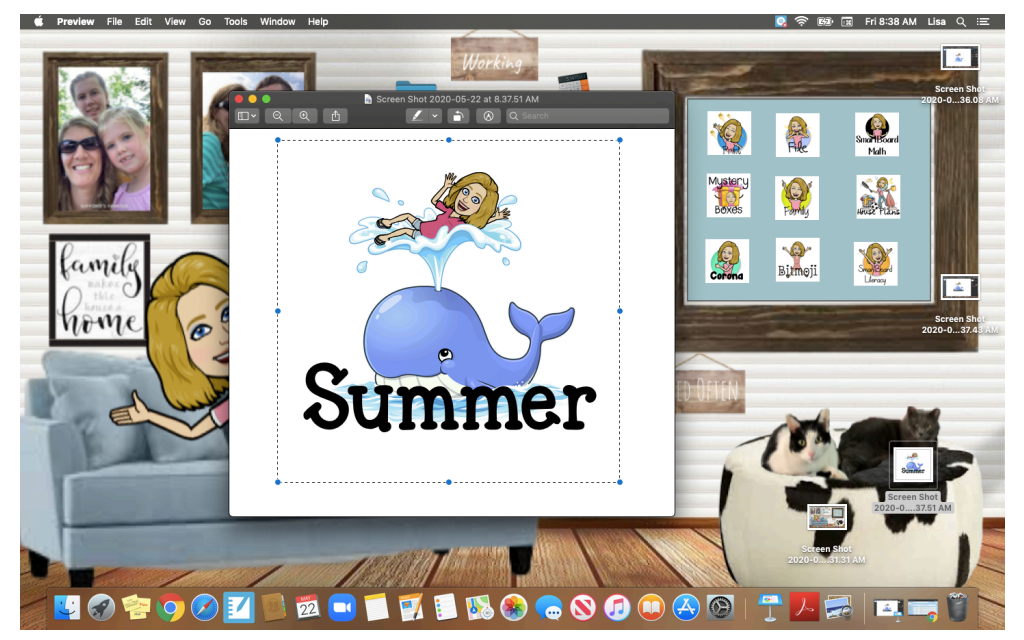

🔯 🛜 📾 🖼 Fri8:38 AM Lisa Q ∷≣

4. Right Click on the folder you want to change and click on GET INFO.

5. The info for this folder will pop up. Click on the little folder at the top left. Go up to Paste and it will paste your new icon there! If it is blurry, it's because you didn't copy it as a square. Go back to your screenshot and try step 3 again.

6. If you don't want the folder name still under your Bitmoji icon... in the same Get Info for your folder, go down to Names & Extensions. Delete the name, but you must have something there! Your computer needs a different name for each folder, so I put one space for my first folder, two spaces for the second, and so on... HAVE FUN!

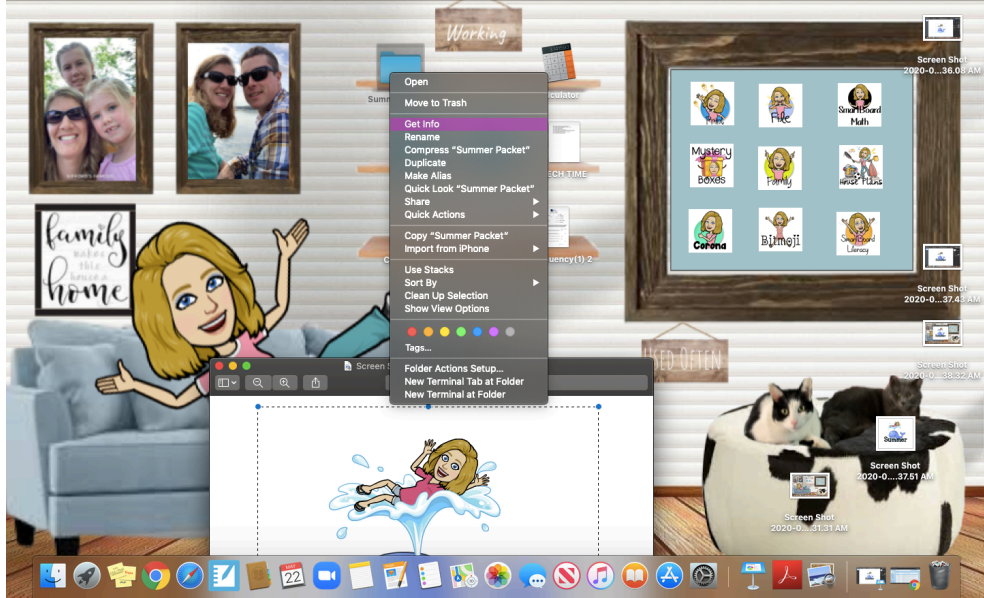

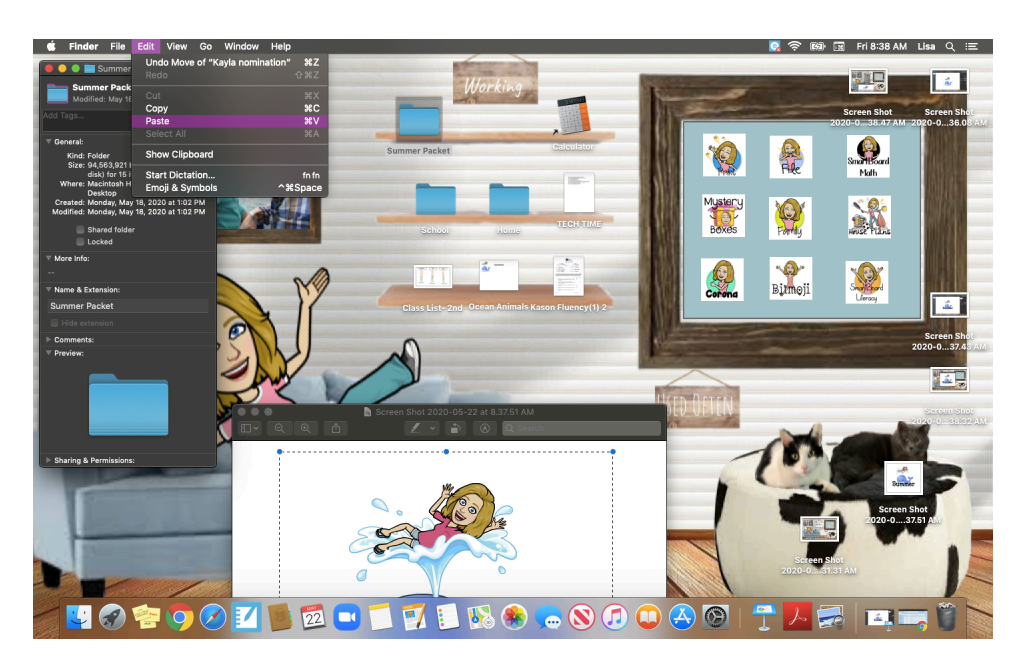

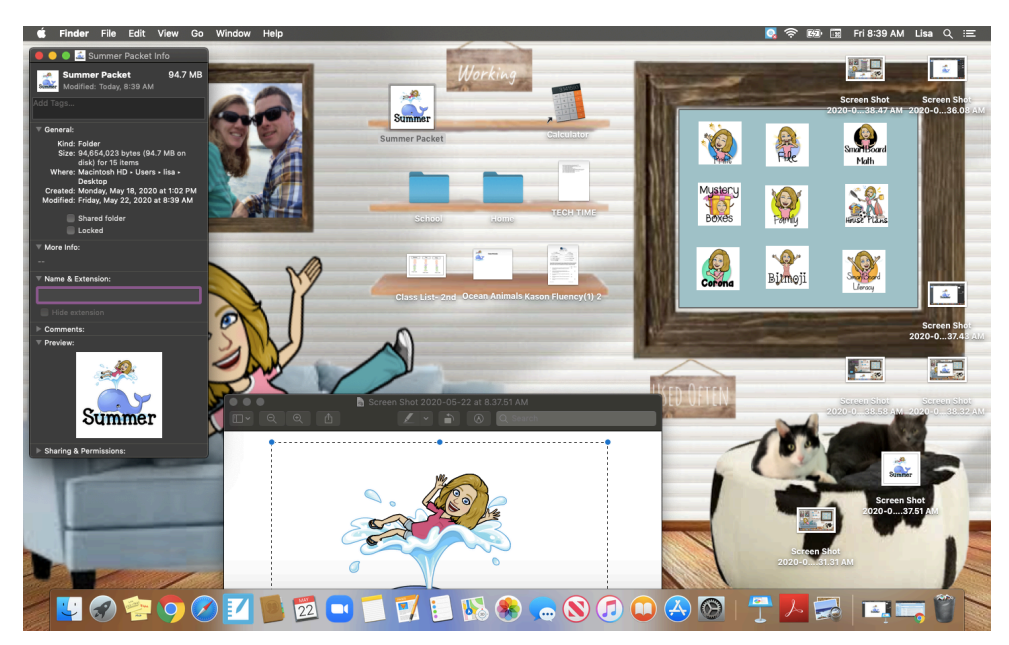